## 千葉市習いごと応援キャンペーンを適用して入会申込される方へ

申込までの手順

① 千葉市習いごと応援キャンペーンの割引申請用Webサイトより利用者登録を

行ってください。(利用者登録はお客様自身で行ってください。)

利用者登録の流れを作りましたので参考にして登録ください。

利用者登録 <u>https://chiba-naraigoto-coupon.com/riyosya/register</u>

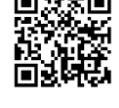

(千葉市習いごと応援キャンペーンのサイトへ移動します)
 ※希望クラス・コース・指定用品のサイズによって講座が違います。
 JSS に来館して入会申込手続き時に講座申請いただいて構いません。
 ※講座申請に間違いがあるとキャンセル等の手続きをするため、お時間をいただく事がございます。
 ※講座申請のみでは予約・申込にはまりません。

※現在キャンセル待ちのクラスがございます。ご希望のクラスに入会できないこともあります。

② JSS に来館し、申込手続きをする。

1. フロントにて入会クラス・用品のサイズを決める

2. 千葉市習いごと応援キャンペーンの割引申請Webサイトより講座を申請します。

3.入会申込書類の記入・入会説明をします。

4. 申請された講座を承認し、金額のお支払をします。

5.書類・用品をお渡して入会申込手続き完了となります。

・JSS スイミングスクールおゆみ野では予約受付はしておりません。

必ず来館して入会申込手続きが必要です。

※利用者登録後の講座申請だけでは申込は出来ていません。

※<mark>電話での予約は受付しておりません。</mark>

・入会申込時に指定用品をお渡ししますので水着・キャップのサイズを確認してご来館ください。 ※<mark>水着のサイズは現在着ている服を参考にお考え下さい。</mark>

不安な場合はお子様と一緒に来て試着することをお勧めします。

## 入会手続当日お持ちいただくもの

- 入会される方の確認書類(千葉市に在住・在勤・在学が分かるもの)
- ② 会費等の金額(現金のみの取り扱いとなります。クレジットカード等は使えません。)
- ③ ゆうちょ銀行または千葉銀行の口座番号、及び届出の印鑑 会費口座自動引落依頼書の記入をしていただきます。
- ④ スマートフォンやタブレット等(割引申請用 Web サイトより講座申請できるもの)

利用者登録の流れ

### ①千葉市習いごと応援キャンペーンの利用者登録へ

#### ※パソコン画面での説明となっています。スマートフォンでは画面が違う場合がございます。

十葉市在勤・在字の方の場合、本人権認書類に加え、社員証や字生証など十葉市内在勤・在字であることか権認できるものを 提示して下さい。

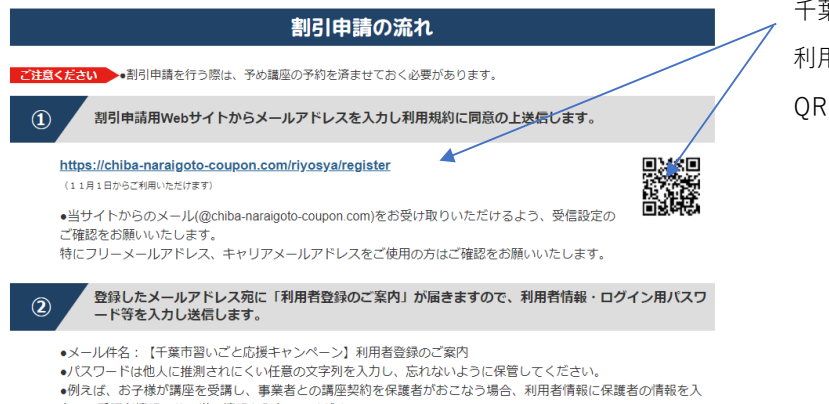

千葉市習いごと応援キャンペーンの 利用者登録のURLをクリックまたは QRコードを読み込んでください。

# ・例えば、お子様が講座を受講し、事業者との講座契約を保護者がおこなう場合、利用者情報に保護者の作力し、受講者情報にお子様の情報を入力してください。

### ②メールアドレスの入力

|                                                                                   | 19972                                                                                                    |                |
|-----------------------------------------------------------------------------------|----------------------------------------------------------------------------------------------------|----------------|
| <ul> <li>シールアドレス登録</li> </ul>                                                     |                                                                                                    | — メールアドレスを人力する |
| メールアドレス                                                                           | >x0000€200(p (半角長銀)                                                                                                    |                |
| 確認用 再入力 🕺                                                                         | xxxxxexxx,jp. (半角英語)                                                                                                    |                |
| ■ 利用規約                                                                            |                                                                                                    | *              |
| 千葉市百いごと応援キャンパ<br>株式会社JTB千葉支店()<br>いいます。)の割引申請()<br>をよくお読みの上、同意され<br>約に同意したものとみなしる | ーン剤引申請システム利用規約<br>下「当社」といいます。)が千葉市より受託し実施する「千葉市習いごと応援キャンペーン」(以下,「本キャンペーン」と<br>下「申請」といいます。)をされる方(以下「申請者」といいます。)は、この利用規約(以下,「本規約」といいます。)<br>る場合のみ割引申請システム(以下「本サービス」)にて申請してください。なお、本サービスにて申請をされた方は、本規<br>す。 |                |

### ③利用規約に同意の上、メール送信

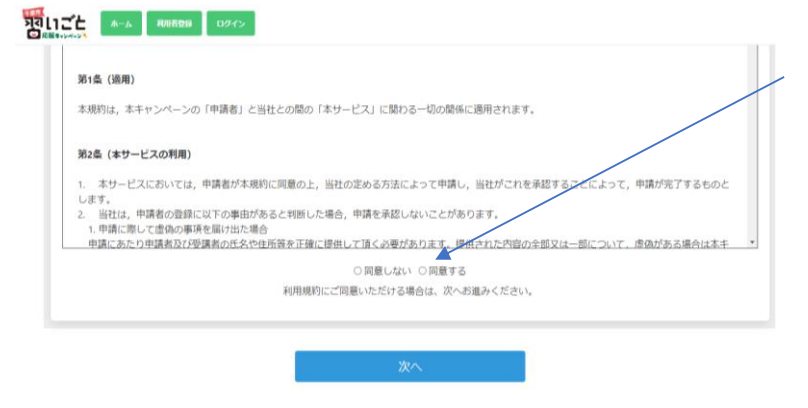

メールアドレス入力後、画面下の利用規約 に同意の上,次へのボタンをクリックして メール送信してください。 ④メール送信して利用者登録のご案内を受け取る

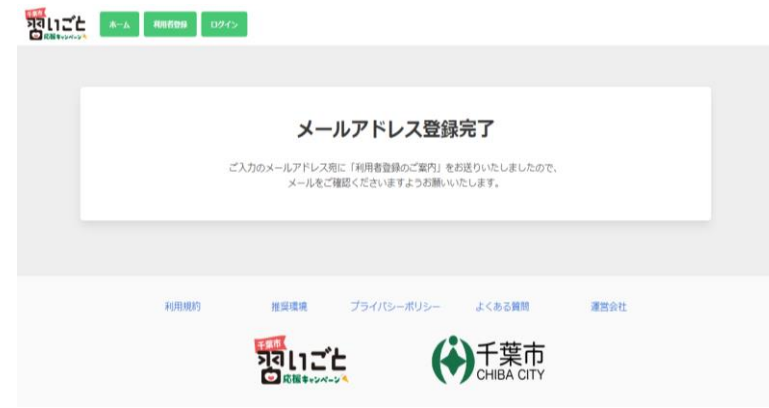

この画面が出ましたら千葉市習いごと応援 キャンペーンのサイトより登録のメールア ドレスに利用者登録のご案内が届きます。 ※1回目のメール受信となります。 (メール受信の設定はJSSではできません)

### ⑤パスワード、利用者情報の入力

| 千葉市習いごと応揮キャンペーン 利用者情報およびアンケート入力フォーム |                                                                         | 利用者登録のご案内が届きましたら               |
|-------------------------------------|-------------------------------------------------------------------------|--------------------------------|
| ■ 利用者情報                             |                                                                         | 画面を開き、ログインパスワードを               |
| ■ ログインID/メールアドレス                    | D. J. kana ufflemesk na in                                              | 決めてください。                       |
| 1949/X3-F                           | 今後のログインに使いますので任意の半角突散字・半角記号は文字以上24文字以下で設定してください。<br>使用可能記号は1 ⊕ ≠ \$ % ? | ※お客様自身でお決めください。                |
| 割引申請者の情報を入力ください(受講者が未成年等で通          | 2つ場合は(0)~(1)第に記載)                                                       | ※JSSが配信するものではありません。            |
| (1) 武名                              | 60 千葉 太郎                                                                |                                |
| (2) 市区町村                            | 60 千葉市中央区                                                               | - 利用者情報を最後まで入力して、送信して<br>ください。 |

※お子様が入会の場合利用者情報に保護者の情報、受講者情報にお子様の情報を入力してください。

### ⑥入力後、送信して利用者登録完了

|                                                                                                    | 送信が出来ましたらこの画面になり、利用者登録完了となります。                                                            |
|----------------------------------------------------------------------------------------------------|-------------------------------------------------------------------------------------------|
| <b>利用者登録完了</b><br>・<br>和用者登録が完了しました。<br>ご登録のメールアドレス宛に「利用者登録売了のご案内」をお送りいたしましたので<br>メールをご確認頂きますようお熱いいたします。<br>ホーム | 利用者登録完了のメールがきます。<br>※2回目のメール受信となります。<br>パスワードを忘れないようにして<br>JSSにご来館いただき入会申込手続きをして<br>ください。 |

※JSSおゆみ野では予約受付はしておりません。来館していただき入会申込手続きが必要となります。
 ※割引講座申請は入会申込手続き時に入会クラス・用品サイズが確定後に申請ください。
 現在キャンセル待ちクラスがあり、ご希望クラスに入会できない場合がございます。

水着のサイズによっては申込講座が変わります。